| Créé le :<br>12/10/2021                                                                                                    | Mode opératoire                                                                                                    | - Sortes et soutions de gestion pour les ME |
|----------------------------------------------------------------------------------------------------|----------------------------------------------------------------------------------------------------|---------------------------------------------|
| Page 1/2                                                                                                    | OCTOBRE 21                                                                                                    | Jaye                                        |
| Mise en place des mod<br>• Le SMIC<br>1- Aller dans<br>2- Choisir la da<br>3- Saisir la no<br>4- Touche de<br>5- Date d'effe<br>6- Saisir 01/1<br>7- Valider pa                              | difications au 1 <sup>er</sup> octobre 2021 dans Sage 100 Paie & RH<br>Listes / Constantes<br>constante SMIC<br>buvelle valeur du SMIC : 10,48<br>e Tabulation<br>et<br>.0/21<br>r OK |                                             |
| Saisie d'une constante                                                                                                    | - Valeur -                                                                                                    |                                             |
| Code SMIC                                                                                                    | Intitulé S.M.I.C. horaire Mémo AUTRE<br>Visible Date 30/09/21                                                                                                    |                                             |
| Valorisation A chague appel                                                                                                    | ~                                                                                                    |                                             |
| Ok     Annuler       •     Le Minimum g       1-     Aller dans       2-     Choisir la g       3-     Saisir la ng       4-     Touche de       5-     Date d'effg       6-     Saisir 01/1 | ■ Image: Date d'effet   Historiques Préc. Suiv. garanti Listes / Constantes constante MINGARANTI ouvelle valeur du minimum garanti : 3,73 € a Tabulation et 0/21                      |                                             |
| 7- Valider pa                                                                                                    | r OK                                                                                                    |                                             |
| Saisie d'une constante                                                                                                    | r - Valeur - X                                                                                                    |                                             |
| Paramètres Informations PPS Sp                                                                                                    | Visible Date 20/01/20                                                                                                    |                                             |
| Valorisation A chaque appel                                                                                                    | ARANTI = 3,7300                                                                                                    |                                             |
| Ok Annuler                                                                                                    | Date d'effet Historiques Préc. Suiv.                                                                                                    |                                             |
|                                                                                                    |                                                                                                    |                                             |

## • L'activité partielle

- 1- Aller dans Listes / Constantes
- 2- Choisir la constante ALCHOMP

| Code       ALCHOMP       Intitulé       Allocations de chômage partiel       Mémo       CHOM         Code jusqu'à 8 car. pour les constantes "Tests multiples"       Visible       Date       18/01/21         Paramètres       Informations PPS       Spécificités       Valorisation       A chaque appel       V         Conditi       Constante       Op.       Valeur       Valeur       Valeur         Fin       SALHOR2       K       8,3000       M       Memo |
|----------------------------------------------------------------------------------------------------|
| Paramètres       Informations PPS       Spécificités         Valorisation       A chaque appel          Conditi       Constante       Op.       Valeur         Fin       SALHOR2         8,3000                                                                                                    |
| Valorisation     A chaque appel       Conditi     Constante       Op.     Valeur       Fin     SALHOR2        \$3000                                                                                                    |
| Conditi Constante     Op.     Valeur       Fin     ▼     \$,3000     ▲                                                                                                    |
| Alors ALCHOMP = 8,3000<br>Sinon ALCHOMP = SALHOR2                                                                                                    |
| Ok Annuler Préc. Suiv.                                                                                                    |

- 3- Saisir la nouvelle valeur : 7.47 € dans les 2 zones
- 4- Valider par OK